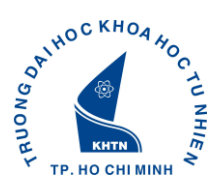

# HƯỚNG DẪN ĐĂNG KÝ CHUYÊN ĐỀ DÀNH CHO SINH VIÊN

## I. ĐĂNG NHẬP TÀI KHOẢN

Mở trình duyệt **Firefox**, vào link: <u>http://portal.hcmus.edu.vn</u> nhập thông tin **Tên đăng nhập** và **Mật khẩu** tương ứng

| ONORE TP. HOCHIMINH                                                      |
|--------------------------------------------------------------------------|
| HCMUS Portal - Đăng nhập                                                 |
| 🕝 Hãy dùng tài khoản của bạn để đăng nhập                                |
| Tên đăng nhập                                                            |
|                                                                          |
| Mật khẳu                                                                 |
| 🗆 Lưu thông tin 🛛 Đăng nhập                                              |
| Quên mật khẳu? Kích hoạt tài khoản?                                      |
| Phiên bản 2.0 - Bản quyền của HCMUS - Phát triển bởi SELab © 2007 - 2013 |

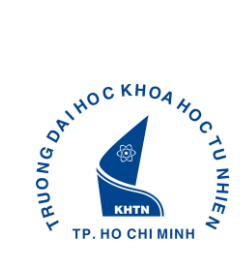

## II. ĐĂNG KÝ CHUYÊN ĐỀ

Sau khi đăng nhập thành công, sinh viên cần chọn link **Đăng ký chuyên đề** trong nhóm chức năng **Chuyên Đề** trên Dashboard như hình sau:

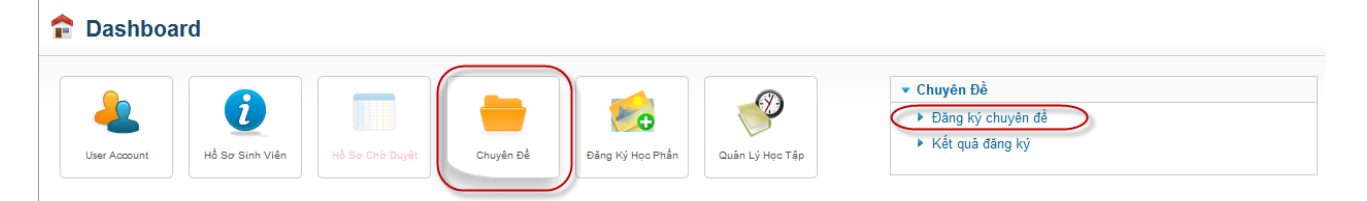

Nhập vào các ký tự capchar để tiếp tục vào chức năng Đăng Ký Chuyên Đề

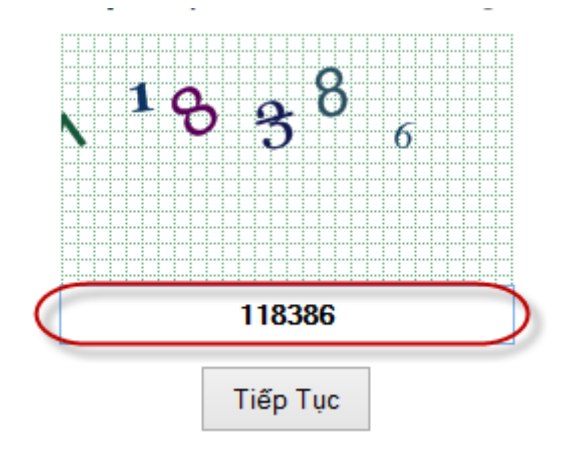

Giao diện Đăng Ký Chuyên Đề gồm 4 nhóm thông tin như ví dụ hình bên dưới:

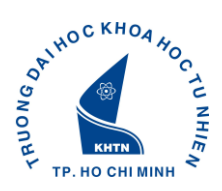

### Đăng Ký Chuyên Đề

| Năm học: 14-15, Học kị                                                                                             | iọc: 14-15, Học kỳ: 1                                     |                                                                                                    | yên đề tối đa: 2                                    | 21                                                                                                    |            |                                                                                                    | 2.                                                                                            |                                                                                                    |  |  |
|----------------------------------------------------------------------------------------------------|-----------------------------------------------------------|----------------------------------------------------------------------------------------------------|-----------------------------------------------------|----------------------------------------------------------------------------------------------------|------------|----------------------------------------------------------------------------------------------------|-----------------------------------------------------------------------------------------------|----------------------------------------------------------------------------------------------------|--|--|
| Bắt đầu: 01/03/2014 08:                                                                                            | 00 AM                                                     | Số chuyên đề tối thiếu: 1                                                                                      |                                                     |                                                                                                    |            |                                                                                                    | -1.                                                                                           | ━╹╏━┥                                                                                                    |  |  |
| Kết thúc: 15/03/2014 06                                                                                            | 200 PM                                                    | Số chuyên đề đã đăng ký: 0                                                                                     |                                                     |                                                                                                    |            |                                                                                                    |                                                                                               |                                                                                                    |  |  |
| Danh sách lớp đã đăng                                                                                              | g ký                                                      |                                                                                                    |                                                     |                                                                                                    |            |                                                                                                    |                                                                                               |                                                                                                    |  |  |
| Chuyên Đề 🔺 L                                                                                                    | _ớp ≎                                                     | Sĩ Số ⇔ Đ                                                                                                    | )ãĐK ≎                                              | Ngày Học                                                                                                    | \$         | Thời Gian 💠 Đị                                                                                                    | a Điểm 🔷                                                                                      | Chọn ¢                                                                                                    |  |  |
|                                                                                                    |                                                           |                                                                                                    | Chưa có lớ;                                         | p được đăng ký.                                                                                                    |            |                                                                                                    |                                                                                               |                                                                                                    |  |  |
|                                                                                                    |                                                           |                                                                                                    |                                                     |                                                                                                    | 2          |                                                                                                    |                                                                                               | Hủy Đặng Ký                                                                                                    |  |  |
|                                                                                                    |                                                           |                                                                                                    |                                                     |                                                                                                    | 3          |                                                                                                    |                                                                                               | They being thy                                                                                                    |  |  |
| Danh sách lớp được p                                                                                               | nép đăng ký                                               |                                                                                                    |                                                     |                                                                                                    |            |                                                                                                    |                                                                                               |                                                                                                    |  |  |
|                                                                                                    |                                                           |                                                                                                    |                                                     |                                                                                                    |            |                                                                                                    |                                                                                               |                                                                                                    |  |  |
| Chuyên Đề                                                                                                    | - Lớp                                                     | ⇔ Sĩ Số ⇔                                                                                                    | Đã ĐK 💠                                             | Ngày Học                                                                                                    | ÷4         | Thời Gian                                                                                                    |                                                                                               | ≎ Chọn ≎                                                                                                    |  |  |
| Chuyên Đề<br>Chuyên đề Triết 1                                                                                     | - <b>Lớp</b><br>1                                         | <b>Sĩ Số</b> ≎<br>10                                                                                           | <b>Ðã ÐК</b> ≎                                      | Ngày Học<br>14/03/2014                                                                                                    | ÷ <b>4</b> | <b>Thời Gian</b><br>08:00 AM - 06:00 PM                                                                                                    | Dịa Điểm<br>nực                                                                               | ≎ Chọn ≎                                                                                                    |  |  |
| Chuyên Đề<br>Chuyên đề Triết 1<br>Chuyên đề Triết 1                                                                | Lớp<br>1<br>2                                             | <ul> <li>Sĩ Số 10</li> <li>10</li> </ul>                                                                       | <b>Đã ĐК</b> ≎<br>1<br>1                            | Ngày Học<br>14/03/2014<br>13/03/2014                                                                                                   | ÷ <b>4</b> | Thời Gian<br>08:00 AM - 06:00 PM<br>08:00 AM - 06:00 PM                                                                                                    | Dịa Điểm<br>nực<br>NVC                                                                        | ≎ Chọn ≎                                                                                                    |  |  |
| Chuyên Đề<br>Chuyên đề Triết 1<br>Chuyên đề Triết 1<br>Chuyên đề Triết 2                                           | <ul> <li>Lότρ</li> <li>1</li> <li>2</li> <li>1</li> </ul> | <ul> <li>Sĩ Số </li> <li>10</li> <li>10</li> <li>10</li> </ul>                                                 | Đã ĐK ≎       1       1       2                     | Ngày Học<br>14/03/2014<br>13/03/2014<br>14/03/2014                                                                                     | ÷ <b>4</b> | Thời Gian<br>08:00 AM - 06:00 PM<br>08:00 AM - 06:00 PM<br>08:00 AM - 06:00 PM                                                                                                    | <ul> <li>Dịa Điểm</li> <li>nvc</li> <li>NVC</li> <li>NVC</li> </ul>                           | Chọn                                                                                                    |  |  |
| Chuyên Đề<br>Chuyên đề Triết 1<br>Chuyên đề Triết 1<br>Chuyên đề Triết 2<br>Chuyên đề Triết 2                      | Lớp<br>1<br>2<br>1<br>2                                   | <ul> <li>Sĩ Số </li> <li>10</li> <li>10</li> <li>10</li> <li>10</li> <li>10</li> </ul>                         | Đã ĐK                                               | Ngày Học<br>14/03/2014<br>13/03/2014<br>14/03/2014<br>15/03/2014                                                                       | ¢ <b>4</b> | Thời Gian           08:00 AM - 06:00 PM           08:00 AM - 06:00 PM           08:00 AM - 06:00 PM           08:00 AM - 06:00 PM                                                             | Dia Điểm  nvc  NVC  NVC  NVC                                                                  | <ul> <li>Chọn </li> <li></li> <li></li> <l< td=""></l<></ul>                                                                                                    |  |  |
| Chuyên Đề<br>Chuyên đề Triết 1<br>Chuyên đề Triết 1<br>Chuyên đề Triết 2<br>Chuyên đề Triết 2<br>Chuyên đề Triết 3 | ▲ Lớp 1 2 1 2 1 2 1 2 1 1 1                               | <ul> <li>Sĩ Số </li> <li>10</li> <li>10</li> <li>10</li> <li>10</li> <li>10</li> <li>10</li> <li>10</li> </ul> | Đã ĐK ♀ <ol> <li>1</li> <li>2</li> <li>0</li> </ol> | Ngày Học           14/03/2014           13/03/2014           14/03/2014           14/03/2014           15/03/2014           14/03/2014 | ¢ <b>4</b> | Thời Gian           08:00 AM - 06:00 PM           08:00 AM - 06:00 PM           08:00 AM - 06:00 PM           08:00 AM - 06:00 PM           08:00 AM - 06:00 PM           08:00 AM - 06:00 PM | <ul> <li>Dịa Điểm</li> <li>nvc</li> <li>NVC</li> <li>NVC</li> <li>NVC</li> <li>NVC</li> </ul> | Chọn     Chọn     Chọn |  |  |

Lưu ý: các thông tin hiển thị khi đợt Đăng Ký Chuyên Đề còn hiệu lực

| Nhóm | Tên nhóm                     | Mô tả                                                   |  |  |  |  |
|------|------------------------------|---------------------------------------------------------|--|--|--|--|
| 1    | Thông tin Đặng Ký Chuyên Đề  | Hiển thị thông tin đợt Đăng Ký Chuyên Đề hiện           |  |  |  |  |
|      | Thong an Dang ity Ondych De  | hành đối với sinh viên tương ứng.                       |  |  |  |  |
| 2    |                              | Mỗi sinh viên chỉ có thể vào chức năng đăng ký <u>5</u> |  |  |  |  |
|      | Thời gian đăng ký            | phút tại một thời điểm. Sau thời gian 5 phút, sinh      |  |  |  |  |
|      |                              | viên muốn vào đăng ký tiếp phải đăng nhập và vào        |  |  |  |  |
|      |                              | lại module <b>Đăng Ký Chuyên Đề</b>                     |  |  |  |  |
| 3    |                              | Hiển thị danh sách các lớp học bạn đã đăng ký.          |  |  |  |  |
|      | Danh sách lớp đã đăng ký     | Sinh viên có thể hủy các lớp mình đã đăng ký bằng       |  |  |  |  |
|      |                              | cách chọn các lớp và thực hiện <b>Hủy Đăng Ký</b> .     |  |  |  |  |
| 4    |                              | Hiển thị danh sách các lớp học mà sinh viên có thể      |  |  |  |  |
|      | Danh sách lớp được phép đăng | đăng ký trong đợt học phần này. Để thực hiện việc       |  |  |  |  |
|      | ký                           | đăng ký sinh viên chọn các lớp học tương ứng và         |  |  |  |  |
|      |                              | click vào <b>Đăng Ký.</b>                               |  |  |  |  |

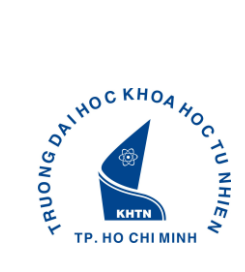

## III. KẾT QUẢ ĐĂNG KÝ CHUYÊN ĐỀ

Sinh viên có thể xem kết quả Đăng Ký Chuyên Đề tại link Kết quả đăng ký trong menu như hình

#### sau

| <mark>8</mark> Học tập  | Kết Quả Đăng Ký Chuyên Đề              |                    |       |       |   |       | Năm Họ | C: 13-14  | + Học Kỳ: 1 + | Xem |
|-------------------------|----------------------------------------|--------------------|-------|-------|---|-------|--------|-----------|---------------|-----|
| Xem lịch thi            | Danh cách mận họ                       | o oinh uiôn đã đăn | a lai |       |   |       |        |           |               |     |
| Tra cứu kết quả học tập | Dann sách món học sinh viên đã dàng kỳ |                    |       |       |   |       |        |           |               |     |
| 🛑 Đăng ký học phần      | Chuyên Đề                              | ∽ Lớp              | Ŷ     | Sĩ Số | Ŷ | Đã ĐK | \$     | Thời Gian | Dia Điểm      | \$  |
| Đăng ký học phần        | Sinh viên chưa đăng ký chuyên để.      |                    |       |       |   |       |        |           |               |     |
| Kết quả ĐKHP            |                                        |                    |       |       |   |       |        |           |               |     |
| Lịch sử ĐKHP            |                                        |                    |       |       |   |       |        |           |               |     |
| 🗳 Chuyên Đề             |                                        |                    |       |       |   |       |        |           |               |     |
| Đăng ký chuyên đề       |                                        |                    |       |       |   |       |        |           |               |     |
| Kết quả đăng ký         | $\mathbf{D}$                           |                    |       |       |   |       |        |           |               |     |